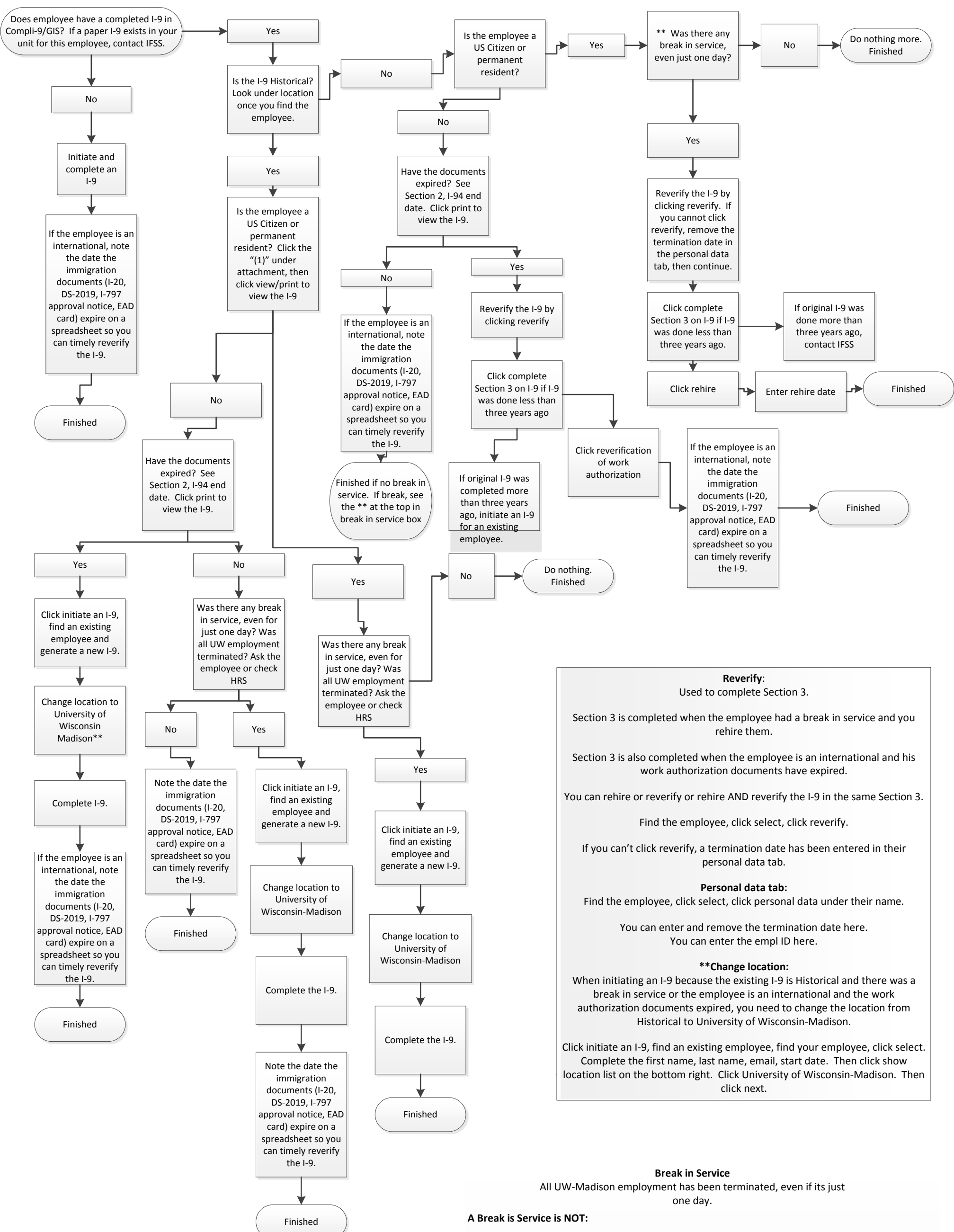

Contact Jennifer Taylor (263-5689 or jennifer.taylor@wisc.edu) or Rita Knox (262-7105 or rita.knox@wisc.edu) with any questions!

**Revision Date: 08/20/2018** 

- A leave of absence
- A short work break
- Terminating a lump sum appointment as required by the Affordable Care Act (ACA). If we were not required to close the appointment because of the ACA, you would keep this lump sum appointment open.
- Employees on 9 month contracts who have the reasonable expectation of continued employment. Employees who are on semester contract (teach only every fall semester) who have a reasonable expectation of continued employment also fall into this category.
- A Teaching Assistant, Graduate Assistant, Program Assistant who works only in the fall and spring semester and who pays for health insurance in the summer months or has the reasonable expectation of continued employment. Student hourlies who work only in the fall and spring who have a reasonable expectation of continued employment the following semester also fall into this category.